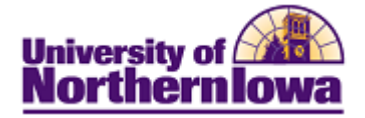

## **CS - Viewing Application Summary Pages**

**Purpose:** After an application record is created for an individual, you can view a summary of the individual's application data in a single component and select links to access more detailed information. The Application Summary and Academic Summary pages will be used most often; however the Applicant Progression, Application Recruiters, and Education Summary pages will be used in the future.

| Step | Action                                                                                                    |
|------|----------------------------------------------------------------------------------------------------|
| 1.   | Navigate to the Application Summary page. Select Main Menu > Student Admissions ><br>Applicant Summaries > Application Summary<br>Result: The Search Application Summary page displays.<br>University of<br>Northernlowa<br>Favortes Main Menu > Student Admissions > Applicant Summary                                                                                                    |
|      | Application Summary         Enter any information you have and click Search. Leave fields blank for a list of all values.         Find an Existing Value         Maximum number of rows to return (up to 300): 300         D:       begins with •         Campus ID:       begins with •         National ID:       begins with •         Last Name:       begins with •         First Name:       begins with •         Case Sensitive       Save Search Criteria |
| 2.   | Enter applicable search criteria. Click the Search button.  Result: The Application Summary page for matching records displays.  Application Summary  Luke Skywalker  O799508  Find [View All First 1 of 1] Last  Appl Nbr Institution Career Acad Prog Admit Term Admit Type Status  Application Data 00000054 UNICS Undergrad CNSUG 2011 FALL New Applicant Application Detail  Save Return to Search IN Notify Refresh                                          |
|      | Save A Return to Search E Notify A Refresh                                                                                                    |

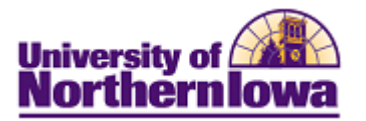

| Step | Action                                                                                                    |
|------|----------------------------------------------------------------------------------------------------|
| 3.   | To view the application, click the Application Data link. Note: Enter Search Criteria in the new window to view the application. When you have finished viewing the application data, close the new browser window to return to the Application Summary page.         Click the Application Detail link.         Result: The Application Detail displays. Click the Return button.         Application Detail         Prog Actn       Action Date         Complete       Date         Eval Stat       Eval Dt         Applicatin       DeptReview         06/04/2010       06/04/2010                                                                                                    |
| 4.   | Test Scores may be viewed using the Academic Test Summary page. Select Main<br>Menu > Student Admissions > Applicant Summaries > Academic Test<br>Summary<br><i>Result:</i> The search criteria is pre-filled. Click the Search button. The Academic<br>Test Summary page displays.                                                                                                    |
|      | Academic Test Summary                                                                                                    |
|      |                                                                                                    |
|      | Test ID:     Q     Test Component:     Q       Image: Component in the second second secon |
|      | Customize   Find   View All   🖉   🔠 First 💶 1-2 of 2 🕨 Last                                                                                                    |
|      | Test ID Description Score %tile Test Dt Admin Acad Level Data Scree Dt Loaded                                                                                                    |
|      | 1 ACT         Composite         30.00         02/25/2011         ✓         11th Grade         SLF         06/04/2010                                                                                                    |
|      | 2 CLEP Beginning Spanish I 80.00 80.00 05/06/2011 📝 11th Grade SLF 06/04/2010                                                                                                    |
|      | Save Return to Search Notify<br><b>Tin:</b> The test summary results may be sorted (simple sort) by any of the columns.                                                                                                    |
|      | Click the desired column header to sort.                                                                                                    |
| 5.   | <ul> <li>Additional summary pages for future use:</li> <li>Applicant Progression</li> <li>Application Recruiters</li> <li>Education Summary</li> </ul>                                                                                                    |